# Redirect an audio stream with aloop

Release 1.0.1

### Jens Getreu

Mar 16, 2017

# **Contents:**

| 1 | Load the kernel module                                                                                                    | 1                  |
|---|----------------------------------------------------------------------------------------------------|--------------------|
| 2 | Redirect your application sound into the first loop-back device2.1Example aplay2.2Example wine application                             | <b>2</b><br>2<br>2 |
| 3 | Connect your recorder input to the second loop-back device         3.1       Example arecord         3.2       Example RecordMyDesktop | <b>3</b><br>3<br>4 |
| 4 | Complete example: Record a virtual machine using pulse audio                                                                           | 4                  |
| 5 | References                                                                                                    | 5                  |

This manual shows how to record the output of Windows applications using wine, the snd-aloop kernel module and recordMyDesktop.<sup>1</sup>

The snd-aloop module is very useful when you need to record other sound sources then your microphone. Simply connect the "noisi" application to the first sound loopback devices provided by snd-aloop and the screen recorder to the second.

# 1 Load the kernel module

By hand (as root):

sudo modprobe snd-aloop

Make it reboot persistent:

sudo echo 'snd-aloop' >> /etc/modules

<sup>&</sup>lt;sup>1</sup> Tested with Debian 7 wheezy.

Check if the module is loaded and initialized:

```
aplay -1
**** List of PLAYBACK Hardware Devices **\**
card 0: PCH [HDA Intel PCH], device 0: CX20590 Analog [CX20590 Analog]
 Subdevices: 1/1
 Subdevice #0: subdevice #0
card 0: PCH [HDA Intel PCH], device 3: HDMI 0 [HDMI 0]
 Subdevices: 1/1
 Subdevice #0: subdevice #0
card 0: PCH [HDA Intel PCH], device 7: HDMI 1 [HDMI 1]
 Subdevices: 1/1
 Subdevice #0: subdevice #0
card 0: PCH [HDA Intel PCH], device 8: HDMI 2 [HDMI 2]
 Subdevices: 1/1
  Subdevice #0: subdevice #0
card 1: Loopback [Loopback], device 0: Loopback PCM [Loopback PCM]
 Subdevices: 8/8
 Subdevice #0: subdevice #0
 Subdevice #1: subdevice #1
 Subdevice #7: subdevice #7
card 1: Loopback [Loopback], device 1: Loopback PCM [Loopback PCM]
 Subdevices: 8/8
 Subdevice #0: subdevice #0
 Subdevice #1: subdevice #1
. . .
 Subdevice #7: subdevice #7
```

### Note:

snd-aloop provides 2 pass-through devices: card 1, device 0 and card 1, device 1.

# 2 Redirect your application sound into the first loop-back device

Card 1, device 0 Input device: redirect the output of the program you want to record into this device.

### 2.1 Example aplay

aplay -D hw:1,0,0 play.wav

### 2.2 Example wine application

winecfg

Audio > Output device > Out:Loopback - Loopback PCM (choose first)

| Applications                  | Libraries | Graphics                       | Desktop : | Integration |  |  |  |  |
|-------------------------------|-----------|--------------------------------|-----------|-------------|--|--|--|--|
| Drives                        | L         | Audio                          | A         | bout        |  |  |  |  |
| Driver diagnostic             | s         |                                |           |             |  |  |  |  |
| Selected driver: winealsa.drv |           |                                |           |             |  |  |  |  |
| Defaults                      |           |                                |           |             |  |  |  |  |
| Output device:                |           | Out: Loopback - Loopback PCM 📃 |           |             |  |  |  |  |
| Voice output d                | evice:    | (System defaul                 | t)        | <b>-</b>    |  |  |  |  |
| Input device:                 |           | (System defaul                 | t)        | •           |  |  |  |  |
| Voice input dev               | /ice:     | (System defaul                 | t)        | •           |  |  |  |  |
| Test Sound                    | 1         |                                |           |             |  |  |  |  |
| Test segura                   |           |                                |           |             |  |  |  |  |
|                               |           |                                |           |             |  |  |  |  |
|                               |           |                                |           |             |  |  |  |  |
|                               |           |                                |           | 7           |  |  |  |  |
|                               |           |                                |           |             |  |  |  |  |
|                               |           |                                |           |             |  |  |  |  |
|                               |           |                                |           |             |  |  |  |  |
|                               |           | OK ]                           | Cancel    | Apply       |  |  |  |  |
|                               |           |                                | Concor    | <u>DPP0</u> |  |  |  |  |

# 3 Connect your recorder input to the second loop-back device

Card 1, device 1 Output device: everything pumped into the first loop-back device will be sent out here.

### 3.1 Example arecord

Example: aplay

```
arecord -D hw:1,1,0 record.wav
```

# 3.2 Example RecordMyDesktop

Device: hw:1,1,0

Advanced > Sound > Device > hw:1,1,0

| Files Performant<br>Channels                                  | e Sound Misc                                                     |
|---------------------------------------------------------------|------------------------------------------------------------------|
| Frequency                                                     | 22050 🛟                                                          |
| Device h                                                      | w:1,1,0                                                          |
| Use Jack for au<br>Select the ports y<br>(hold Ctrl to select | udio capture,<br>You want to record from<br>t multiple entries): |
| Available Ports                                               |                                                                  |
|                                                               |                                                                  |
|                                                               |                                                                  |
| 4                                                             | <u>×</u>                                                         |
| ŝ                                                             | <u>R</u> efresh                                                  |

# 4 Complete example: Record a virtual machine using pulse audio

1. Install package recordmydesktop

```
sudo apt-get install recordmydesktop
```

### 2. Load loopback kernal module

```
sudo modprobe snd-aloop
```

### 3. Start virtual machine

4. Redirect output of virtual machine in loop-back device using \_p

| pavucontro   | 1                     |                |               |            |                        |              |
|--------------|-----------------------|----------------|---------------|------------|------------------------|--------------|
|              |                       |                |               |            |                        |              |
| Playback     | Recording             | Output Devices | Input Devices | Configu    | Iration                |              |
| 📋 System Sou | nds                   |                |               |            | (                      | ujm          |
| Mono         |                       |                |               |            | 100% (0.0)             | 0dB)         |
|              | Silence               |                |               | 100% (0dB) |                        |              |
| 🎟 virt-manag | er:playback <i>on</i> |                |               |            | Loopback Analog Stereo | $\heartsuit$ |
| Front Left   | <u></u>               |                |               |            | 100% (0.0)             | 0dB)         |
| Front Right  |                       |                |               |            | 100% (0.0)             | 0dB)         |
|              | Silence               |                |               | 100% (0dB) |                        |              |
|              |                       | Show           | Applications  |            |                        | •            |
|              |                       |                |               |            |                        |              |

For other examples see: *section\_title*.

- 5. Start player in virtual machine
- 6. Record virtual machine

```
recordmydesktop --device hw:1,1,0 -x 284 -y 42 --width=1349 --h
```

Adjust coordinates to your need. You can mesure with xev the cu coordinates of your mouse.

7. Type *Cntl-C* to stop recording. Transcoding starts automatical You should see a file out.ogv in your working directory.

For how to connect other recorders see: *section\_title* 

# **5** References

http://www.alsa-project.org/main/index.php/Matrix:Module-aloop